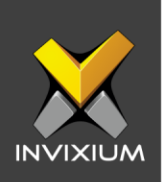

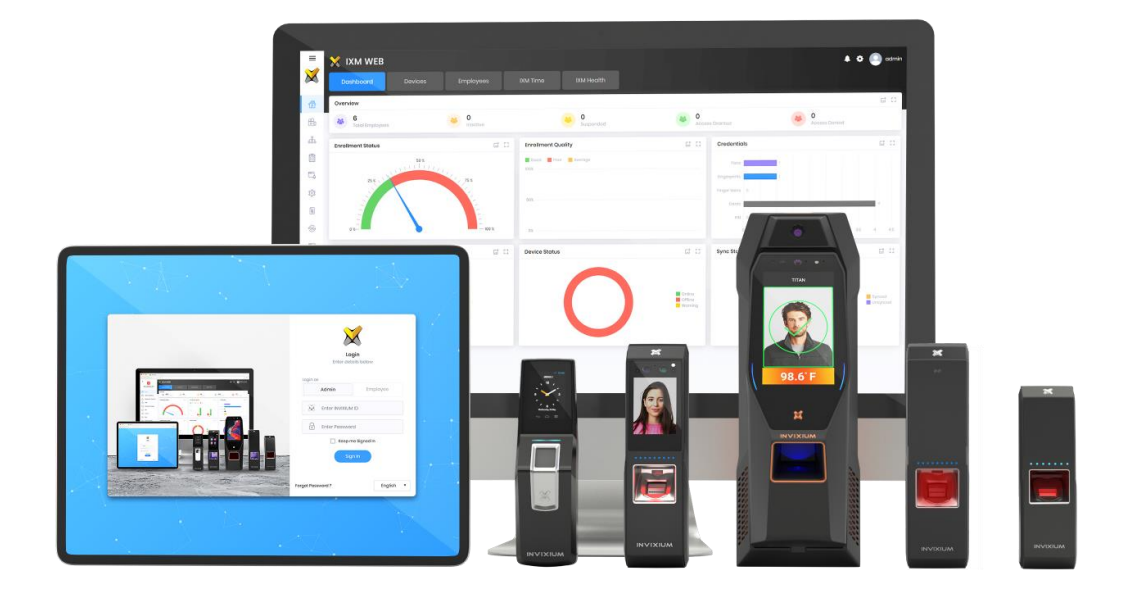

# **Feature Description Document**

Understanding Leave Management using IXM TIME

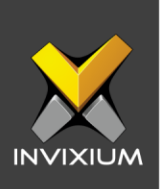

#### Purpose

This document outlines the process of configuring of Leaves, Leave Groups, Credit Policies and Leave Balance transactions in IXM TIME.

#### Applies to

| TITAN       | TFACE       | TOUCH 2     | SENSE 2     | MERGE 2     | MYCRO       |
|-------------|-------------|-------------|-------------|-------------|-------------|
| All Devices | All Devices | All Devices | All Devices | All Devices | All Devices |

## Description

Leave Management allows IXM WEB users to create and configure different types of Leaves as per the company policy.

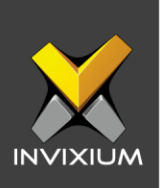

### Leave Type

1. From **Home** >> Click the **IXM TIME** tab on the top >> Click **Leave Management** >> Navigate to the **Leave Type** tab.

|               | Dashboard<br>Summary of IRM Time<br>Shift Sottings<br>Create & Configure Shifts | Leave Group Accrual Polic                                           | Accrual Policies Leave Groups Leave<br>0 1 1<br>y Leave Balance Leave Transactio | Typos                                                   |                                                          |                 |
|---------------|---------------------------------------------------------------------------------|---------------------------------------------------------------------|----------------------------------------------------------------------------------|---------------------------------------------------------|----------------------------------------------------------|-----------------|
| <b>اللہ</b> ا | L <b>eave Management</b><br>Configure & Manage Leaves                           | Q. Type to search                                                   | S                                                                                | barch                                                   |                                                          | O Add New       |
|               | Policios<br>Create & View Policies                                              | Annual Leave                                                        |                                                                                  |                                                         | 🖉 Edit                                                   | 🗃 Delete        |
| R R           | Reporting Structure                                                             | Category<br>Paid                                                    | Allowed for<br>All                                                               | Status<br>Active                                        | Minimum allowed at a time<br>0.5 Day(s)                  |                 |
| f P<br>P      | Process data<br>Processing attendance data                                      | Maximum allowed at a time<br>3 Day(s)<br>Allowed In Probation<br>No | Prior Restriction<br><br>Enable Balance Check<br>Yes                             | Post Restriction<br><br>Carry Over To Next Year<br>Nono | Medical Certificate Required<br>No<br>Encashment<br>None |                 |
|               | Daily Attendance<br>View daily summary                                          | Maximum Balance<br>50                                               |                                                                                  |                                                         |                                                          |                 |
|               |                                                                                 | 14 4 1 <b>b b</b>                                                   |                                                                                  |                                                         | 1                                                        | -1 of 1 Item(s) |
|               |                                                                                 |                                                                     |                                                                                  |                                                         |                                                          |                 |

- 2. One shift will be created by default in the software. You can either modify the available shift or add a new shift.
- 3. Click Add New to add a new shift or Click Edit Shift to edit an existing Shift.

| de                      | Name *             |          | Category                    |                   |        |
|-------------------------|--------------------|----------|-----------------------------|-------------------|--------|
| -                       | Annual Leave       |          | Paid                        | , Status          |        |
| VE SETTINGS             |                    |          |                             |                   |        |
| llowed for              | Minimum allowed at | a time * | Maximum allowed at a time * | Maximum Balance * |        |
| All 🔻                   | 0.5                | *        | 10.0                        | 50.0              | *<br>* |
| arry Over To Next Year  |                    |          | Encashment                  |                   |        |
| Remaining •             |                    | *        | None •                      |                   | *<br>* |
|                         | Day(s)             |          |                             | Day(s)            |        |
| Prior Restriction       | 3.0                | *<br>*   | Post Restriction            |                   | *      |
| ES                      |                    |          |                             |                   |        |
| Week off Club Rule      | Single Side        | •        | 🗌 Holiday Club Rule         | Single Side       | v      |
| Allowed In Probation    |                    |          | Enable Balance Check        |                   |        |
| Medical Certificate Rea | uired              |          |                             |                   |        |

#### INVIXIUM

XAD-FDD-601-02G

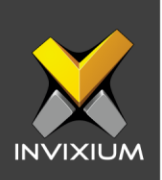

- 4. The various fields and their details are explained below:
  - Leave Details:
    - **Code**: Define the shortcode for the Leave.
    - **Name**: Give the Leave Type a name.
    - **Category**: Assign Category to the Leave from the drop-down:
      - Paid: Select this if the Leave Type is supposed to be a Paid Leave for the employee. Leave Balance is required for this leave category for leave transaction and request.
      - Unpaid: Select this if the Leave Type is supposed to be an Unpaid Leave for the employee. Leave Balance is not required for this leave category.
      - Tour: Select this if the Leave Type is supposed to be when an employee goes on a company tour. Leave Balance is not required for this leave category.
    - **Status**: Enable Leave status to mark the Leave Type as active.
  - Leave Settings:
    - Allowed For: Select an option from the drop-down to specify whether the leave applies to all employees or selected employee subsets.
    - **Minimum Allowed at a time**: Specify the minimum number of days for this leave type. Employees will have to request at least these many days when applying for this leave type.
    - **Maximum Allowed at a time**: Specify the maximum number of days for this leave type. Employees will be able to request up to these many days when applying for this leave type.
    - **Maximum Balance**: Specify the maximum balance that employees can have for this Leave type at a time during the Leave Balance period.
    - Carry Forward To Next Year: Select an option from the drop-down to specify and configure whether an employee's leave balance shall be Carry Forwarded To Next Year or not for this Leave Type.
    - **Encashment**: Select an option from the dropdown to specify and configure whether encashment is allowed or not for this Leave Type.
    - **Prior Restriction**: The minimum number of days up to which an employee can request this Leave Type before the first leave date.
    - **Post Restriction**: The minimum number of days up to which an employee can request this Leave Type after the last leave date.

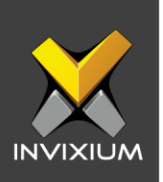

- Rules:
  - Week off Club Rule: Enabling this rule will consider the Week off day as a Leave if it is in continuation with or part of the requested Leave Dates (either before or after or on both sides of Week off). Select an option from the dropdown:
    - **Single Side**: If Leave is applied before OR after a Week off day then the Week off day(s) will be considered as Leave(s).
    - **Both Side**: If Leave is applied before AND after Week off day then the Week off day(s) will be considered as Leave(s).
  - Holiday Club Rule: Enabling this rule will consider a Holiday as a Leave if it is in continuation with or part of the requested Leave Dates (either before or after or on both sides of Holiday). Select an option from the dropdown:
    - **Single Side**: If Leave is applied before OR after a Holiday then the Holiday(s) will be considered as Leave(s).
    - **Both Side**: If Leave is applied before AND after a Holiday then the Holiday(s) will be considered as Leave(s).
  - **Allowed in Probation**: Disable this flag if this leave is not allowed in the probation period.
  - **Enable Balance Check**: Enable this flag for the Paid Leave category to allow transactions for that leaves.
  - **Medical Certificate Required**: Enable this flag if a medical certificate is required to be uploaded by the employee for this leave.

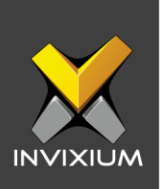

#### **Leave Group**

1. From **Home** >> Click the **IXM TIME** tab on the top >> Click **Leave Management** >> Navigate to the **Leave Group** tab.

| *             | IXM Time<br>Leave Management | Accrual Policies Leave<br>2 1       | Groups Leave Types<br>3 |               |                   |
|---------------|------------------------------|-------------------------------------|-------------------------|---------------|-------------------|
| Leave Type    | Leave Group Accrual P        | olicy Leave Balance L               | eave Transaction        |               |                   |
| Q Type to     | search                       |                                     | Search                  |               | • Add New         |
| IXM India Le  | eave Group                   |                                     |                         |               | 🖌 Edit 🗎 🖻 Delete |
| Default<br>No |                              | Allowed Leave Types<br>Annual Leave | Sick Leave              | Business Trip |                   |
| H 4 1         | ► E                          |                                     |                         |               | 1-1 of 1 Item(s)  |

- 2. Click **Add New** to create a new Leave Group or Click **Edit** to edit an existing Leave Group.
- 3. Give a name to the new Leave Group and select the Leave Types from the existing Leave Types that will apply to this Leave Group. When this group is assigned to an employee, all the Leave Types of the Leave Group will be applied to the employee.

| 🛱 Add Leave Group     |                 | ×                                 |
|-----------------------|-----------------|-----------------------------------|
| Name *                |                 |                                   |
| IXM_India Leave Group |                 | Default                           |
| SELECT LEAVE TYPE     |                 |                                   |
| 🗸 Annual Leave        | Sick Leave      | <ul> <li>Business Trip</li> </ul> |
|                       |                 |                                   |
|                       | 🖺 Save 🗶 Cancel |                                   |

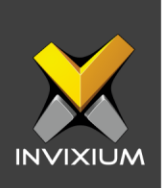

### **Accrual Policy**

Leave Balance is credited to the employees as per the company's accrual policy.

1. From **Home** >> Click the **IXM TIME** tab on the top >> Click **Leave Management** >> Navigate to the **Accrual Policy** tab.

| *                        | IXM Time<br>Leave Management | Accrual Policies<br>2 | Leave Groups<br>1 | Leave Types<br>3 |                 |        |        |
|--------------------------|------------------------------|-----------------------|-------------------|------------------|-----------------|--------|--------|
| Leave Type               | Leave Group Accrual          | Policy Leave Balar    | nce Leave Tran    | isaction         |                 |        |        |
| Q Type to                | search                       |                       | Searc             | h                |                 |        | Add    |
| IXM India C              | redit Policy                 |                       |                   |                  |                 | 🖋 Edit | 🗊 Dele |
| Policy Period<br>Monthly | 1                            | January<br>1.5        |                   | February<br>1.5  | March<br>1.5    |        |        |
| April<br>1.5             |                              | Мау<br>1.5            |                   | June<br>1.5      | July<br>1.5     |        |        |
| August<br>1.5            |                              | September<br>1.5      |                   | October<br>1.5   | November<br>1.5 |        |        |
| December<br>1.5          |                              |                       |                   |                  |                 |        |        |
| IXM Canad                | a Yearly Credit Policy       |                       |                   |                  |                 | 🖋 Edit | Dele   |
| Policy Period<br>Yearly  | 1                            | Yearly Credit<br>18   |                   |                  |                 |        |        |
|                          |                              |                       |                   |                  |                 |        |        |

2. Click **Add New** to create a new Accrual Policy or Click **Edit** to edit an existing Accrual Policy.

| ame *               |        |          | Policy Period |           |         |
|---------------------|--------|----------|---------------|-----------|---------|
| Accrual Policy Name |        |          | Monthly       |           |         |
| January             |        | February |               | March     |         |
| 0.0                 | *<br>* | 0.0      | ▲<br>▼        | 0.0       | ▲<br>▼  |
| April               |        | Мау      |               | June      |         |
| 0.0                 | *<br>* | 0.0      | ▲<br>▼        | 0.0       | *<br>*  |
| July                |        | August   |               | September |         |
| 0.0                 | *<br>* | 0.0      | ▲<br>▼        | 0.0       | *<br>*  |
| October             |        | November |               | December  |         |
| 0.0                 | *<br>* | 0.0      | ▲<br>▼        | 0.0       | <b></b> |

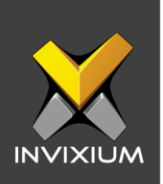

- 3. The various fields and their details are explained below:
  - **Name:** Specify the Name for the Accrual Policy.
  - **Policy Period:** Select the option from the dropdown for whether the Accrual will be monthly or yearly.
  - Credit the leave balance based on the policy period.
  - Monthly Policy Period:

| ame *                    |          |          | Policy Period |           |         |
|--------------------------|----------|----------|---------------|-----------|---------|
| XM Monthly Credit Policy | ,        |          | Monthly       |           |         |
| January                  |          | February |               | March     |         |
| 1.5                      | *<br>*   | 1.5      | ▲<br>▼        | 1.5       | *<br>*  |
| April                    |          | Мау      |               | June      |         |
| 1.5                      | *<br>*   | 1.5      | ▲<br>▼        | 1.5       | *<br>*  |
| July                     |          | August   |               | September |         |
| 1.5                      | *<br>*   | 1.5      | ▲<br>▼        | 1.5       | *<br>*  |
| October                  |          | November |               | December  |         |
| 1.5                      | <b>A</b> | 1.5      |               | 1.5       | <b></b> |

• Yearly Policy Period:

| lame *                  |          | Policy Period |   |
|-------------------------|----------|---------------|---|
| XM Yearly Credit Policy |          | Yearly        | • |
| Yearly Credit           |          |               |   |
| 18.0                    | <b>A</b> |               |   |

4. Click **Save** to save the changes made to the Accrual Policy.

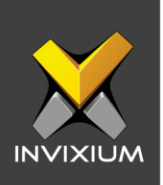

#### **Leave Balance**

Leave Balance will allow IXM WEB users to view an Employee's Leave Balance in detail for a selected period. Leave Balance can also be viewed for a particular Leave Type for the selected period.

1. From **Home** >> Click the **IXM TIME** tab on the top >> Click **Leave Management** >> Navigate to the **Leave Balance** tab.

| Lea | Ve Type Leave Gr | anagement<br>oup Accru | Accr<br>2<br>al Policy | rual Policies<br>Leave Bala | Leave Groups<br>1<br>nce Leave Tra | Leave<br>3<br>nsactio | ypes |             |   |        |         |        |         |         |
|-----|------------------|------------------------|------------------------|-----------------------------|------------------------------------|-----------------------|------|-------------|---|--------|---------|--------|---------|---------|
|     |                  | Employee               |                        |                             | Leave Type                         |                       |      | Period      |   | Month  |         | Year   |         |         |
|     |                  | Chris Mei              | ndoza                  | •                           | All                                |                       | •    | Monthly     | • | Dece   | mber 🔻  | 2019   | • C     | Search  |
|     | Name             | T                      | M <b>T</b>             | Ye <b>T</b>                 | Leave Type                         | T                     | Open | ing Balance |   | Credit | Debited | Encash | Availed | Closing |
| •   | Chris Mendoza    |                        | Decem                  | 2019                        | Annual Leave                       |                       | 0.00 |             |   | 2.00   | 0.00    | 0.00   | 0.00    | 2.00    |
| ٠   | Chris Mendoza    |                        | Decem                  | 2019                        | Sick Leave                         |                       | 0.00 |             |   | 0.00   | 0.00    | 0.00   | 0.00    |         |
| •   | Chris Mendoza    |                        | Decem                  | 2019                        | Business Trip                      |                       | 0.00 |             |   | 0.00   | 0.00    | 0.00   | 0.00    |         |
|     |                  |                        |                        |                             |                                    |                       |      |             |   |        |         |        |         |         |

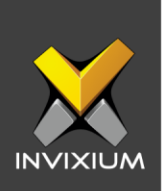

2. From the dropdowns, select the employee whose Leave Balance needs to be checked, the Leave Type if you want to view only selected Leaves for the employee, the period, month and year. Click **Search**. Click on any Search result to view details.

|                     |           | Emp    | loyee  |            |      | Leave Typ   | е      |          | Period  |    | Year      |         |          |
|---------------------|-----------|--------|--------|------------|------|-------------|--------|----------|---------|----|-----------|---------|----------|
|                     |           | Cł     | nris M | lendoza    | •    | All         |        | •        | Yearly  |    | 20        | 19 🔻    | Q Search |
| ame                 | T         | Year 🍸 | Leav   | е Туре 🛛 🝸 | Oper | ning Baland | e      | Credited | Debited | Er | cashed    | Availed | Closing  |
| hris Mendoza        |           | 2019   | Annu   | ial Leave  | 0.00 |             |        | 2.00     | 0.00    | 0. | 00        | 1.00    | 1.00     |
| Date                | Entry Typ | pe     |        | Value      |      |             | Rema   | rks      |         |    | Verdict B | У       |          |
| 12/26/2019 16:19 PM | Credit    |        |        | 2          |      |             |        |          |         |    | admin     |         |          |
| 12/26/2019 16:27 PM | Avail     |        |        | 1          |      |             | Persor | nal Work |         |    | chris     |         |          |
| hris Mendoza        |           | 2019   | Sick   | Leave      | 0.00 |             |        | 0.00     | 0.00    | 0. | 00        | 0.00    |          |
| hris Mendoza        |           | 2019   | Busir  | ness Trip  | 0.00 |             |        | 0.00     | 0.00    | 0. | 00        | 0.00    |          |
|                     |           | 2019   | Busi   | ioss mp    | 0.00 |             |        | 0.00     | 0.00    | U. |           | 0.00    |          |

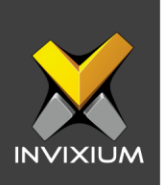

#### Leave Transaction

IXM WEB users can credit leave(s) to an employee on a monthly and/or yearly basis. Leaves can also be debited and encashed from an employee's existing leave balance in case adjustment is required.

1. From **Home** >> Click the **IXM TIME** tab on the top >> Click **Leave Management** >> Navigate to the **Leave Transaction** tab.

| Monthly <b>T</b>  | December 🔻   | 2019 🔻         |                |
|-------------------|--------------|----------------|----------------|
| Entry Type        | Leave Type * | Credit Mode    | Credit Value * |
| Credit 🔻          | Annual Leave | Fixed <b>v</b> | 1.00           |
|                   |              |                |                |
| As per HR's email |              |                |                |
| As per HR's email |              |                |                |
| As per HR's email |              |                |                |

- 2. The different fields and their details are explained below:
  - **Period**: Select the period: Monthly or Yearly for the leave transaction.
  - Month-Year: Specify month-year for this leave transaction.
  - **Entry Type**: Select the Entry Type from the dropdown:
    - Credit
    - Debit
    - Encash
  - **Leave Type**: Select the Leave Type for which you want to perform the leave transaction.
  - **Remarks**: Specify remarks for that transaction.

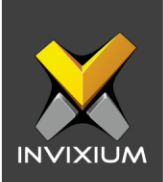

- 3. Click **Apply** to perform that transaction for All T&A Employee(s).
- 4. Click **Apply filter** to perform the transaction for particular Employee(s).

| ▼ Apply Filter               | × |
|------------------------------|---|
| AND OR                       | + |
| - Employee ID + equal + 1071 | - |
| · · · · ·                    | - |
| ✓ OK Clear Filter            |   |

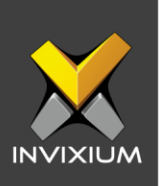

### Support

For more information relating to this Feature Description document, please contact us at <a href="mailto:support@invixium.com">support@invixium.com</a>

#### **Disclaimers and Restrictions**

This document and the information described throughout are provided in its present condition and are delivered without written, expressed, or implied commitments by Invixium Inc. and are subject to change without notice. The information and technical data herein are strictly prohibited for the intention of reverse engineering and shall not be disclosed to parties for procurement or manufacturing.

This document may contain unintentional typos or inaccuracies.

#### TRADEMARKS

The trademarks specified throughout the document are registered trademarks of Invixium Access Inc. All third-party trademarks referenced herein are recognized to be trademarks of their respective holders or manufacturers.

Copyright © 2022, INVIXIUM. All rights reserved.